# 5. Neptune Meet Computer Room Leader Guide

6/2/2018

This document explains how the computer room leader sets up the hardware and software for the meet; keeps track of and makes change requests; and creates check in sheets, timelines, programs and team scores. This person is also responsible for training the seeding and results computer operators, and the head runner and needs prior experience in all 3 positions, which are documented in subsequent procedures. Also included are troubleshooting tips.

# Contents

| 1. | Right before the meet                                   | 2  |
|----|---------------------------------------------------------|----|
|    | 1.1 Set up hardware                                     | 2  |
|    | 1.2 Set up software                                     | 6  |
|    | 1.2.1 If using the Colorado CTS 5 or CTS 6              | 6  |
|    | 1.2.2 If using the Dolphin                              | 7  |
| 2  | Right before each session                               | 9  |
|    | 2.1 Download Session in to the Timing System (CTS only) | 9  |
|    | 2.2 Create check-in sheets (deck seeded only)           | 9  |
|    | 2.3 Create scratch sheets (deck seeded only)1           | .1 |
|    | 2.4 Create session timeline1                            | .3 |
|    | 2.5 Create session programs1                            | .5 |
|    | 2.5.1 Deck seeded1                                      | .5 |
|    | 2.5.2 Preseeded1                                        | .7 |
|    | 2.6 Create consolidated results of previous session1    | .9 |
|    | 2.7 Create team score update2                           | 1  |
|    | 2.8 Create Warmup Report2                               | 2  |
| 3. | After each session2                                     | 3  |
|    | 3.1 Back up database2                                   | 3  |
| 4. | At the end of the meet2                                 | 4  |
|    | 4.1 Create final scores2                                | 4  |
| 5. | Troubleshooting2                                        | :5 |

# 1. Right before the meet

Allow several hours for this. Two hours may not be enough time for a home or Best Buy run.

#### 1.1 Set up hardware

Proposed layout:

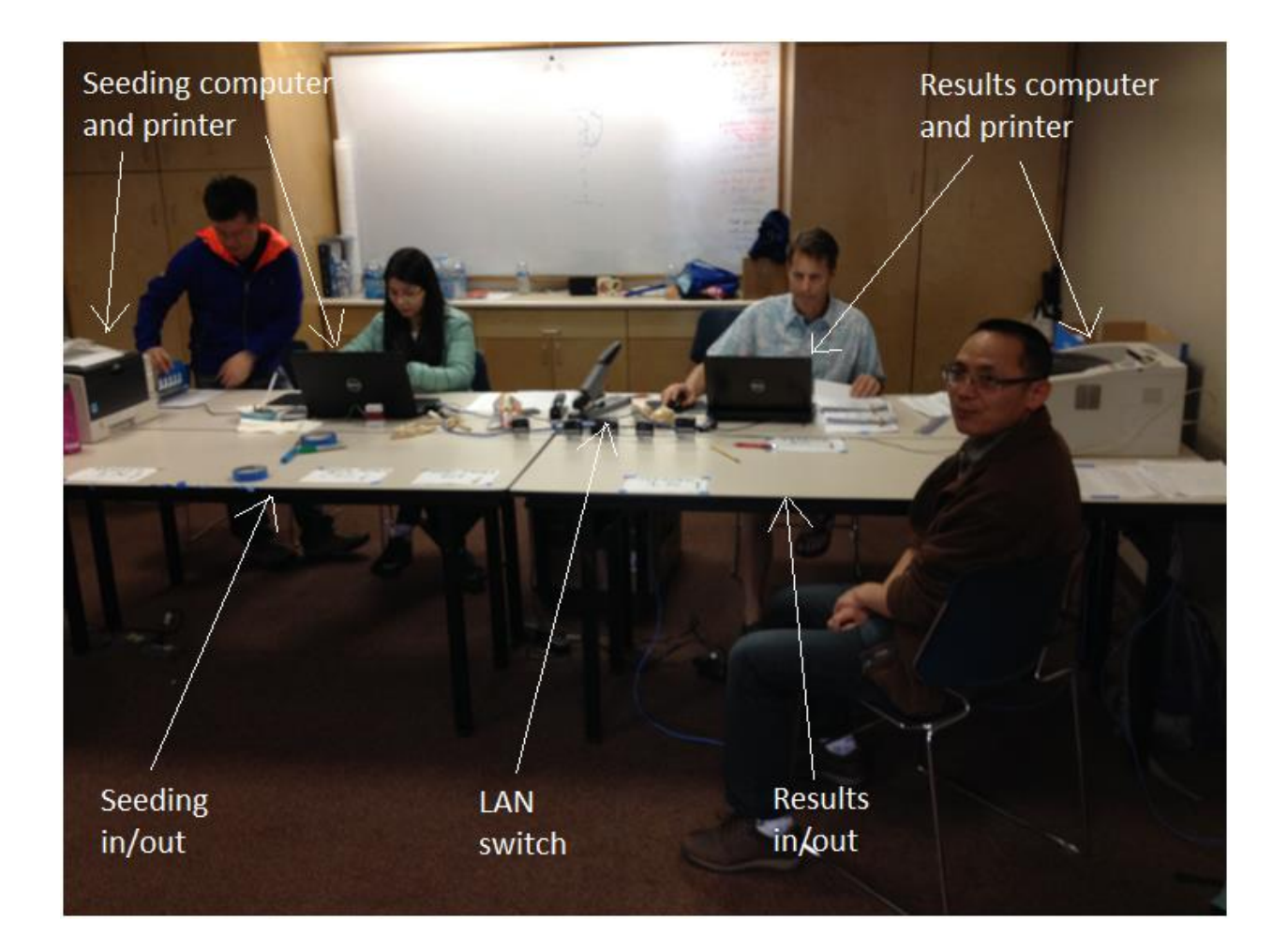

Equipment list:

4 6' tables or 2 8' tables

6 chairs - computer room leader, two computer operators, lead runner, two other runners

2 Laptops

>= 1 GHz processor

>= 2 GB RAM

3 USB ports LAN port AC to DC power adapter wireless mouse with USB transceivers – insert transceivers in to mice and turn off at end of meet! USB flash memory stick 2 USB laser jet printers, USB cables and power cables power strip with at least 5 outlets extension cord Reliable power source, with circuit breaker location known 6' LAN cable If using Colorado: 100' serial cable DB9 female to female USB to serial adapter If using Dolphin: LAN router with at least 3 LAN ports LAN router AC to DC power adapter 3' LAN cable 100' LAN cable

Interconnect hardware as shown if using Colorado:

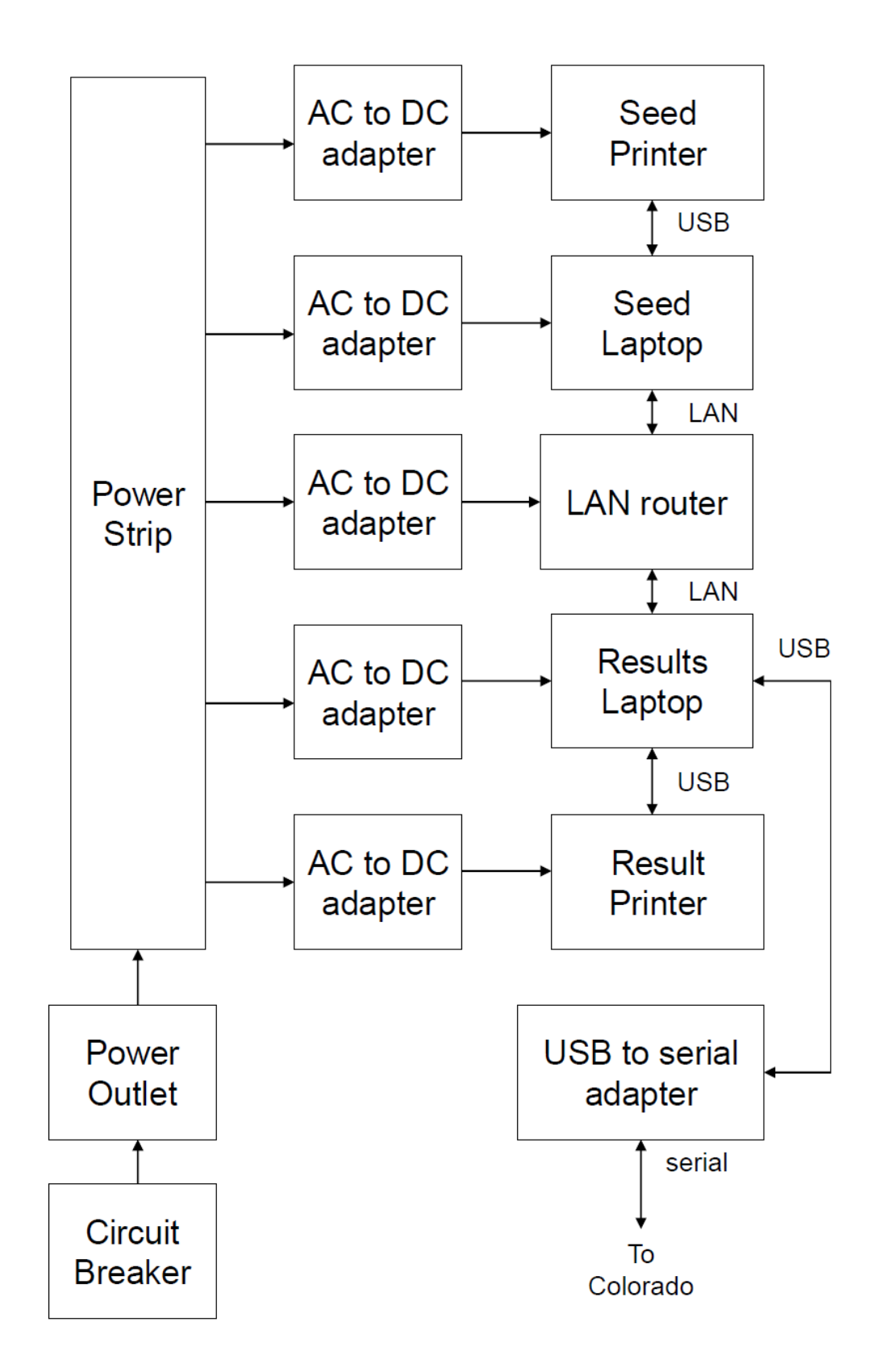

Interconnect hardware as shown if using Dolphin:

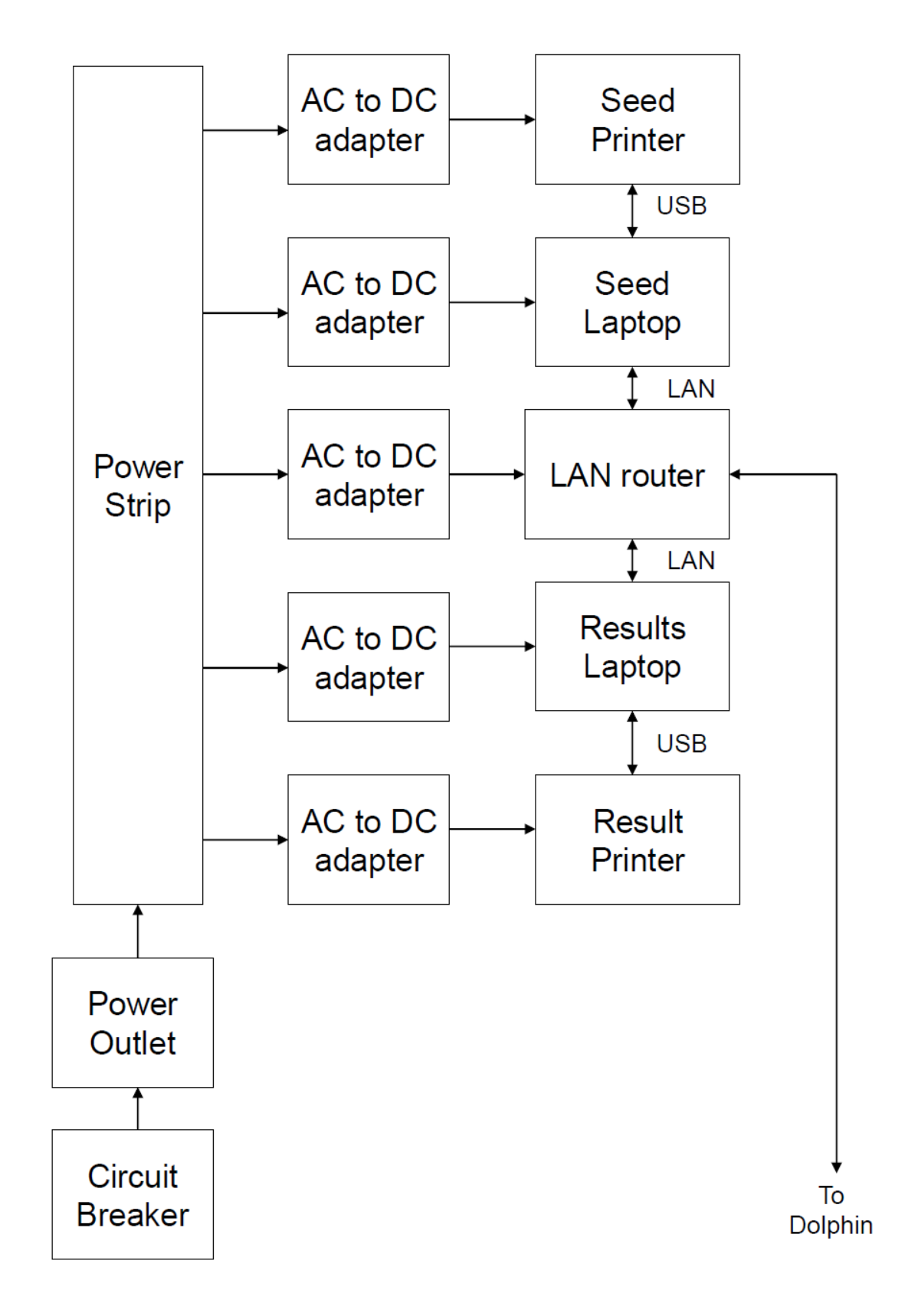

#### 1.2 Set up software

Turn on both laptops, printers and router.

Make sure network is working by opening Windows Explorer and looking for all 3 computers under Network Places. It may take a couple of minutes for them to find each other. If they do not all show up, make sure Workgroup name is the same for all computers, such as WORKGROUPS. See Computer Setup Guide for details.

Make sure folders are shared correctly by browsing for CTSDolphin and SwimMeets5 folders on each computer. If the folders do not all show up, make sure folders are set up for sharing on other computers. See Computer Setup Guide for details.

Start Meet Manager on results laptop. Open correct swim meet file on results laptop in C:\SwimMeets5\ on that computer as Administrator in Multi-User mode.

Click "OK" if it reports that it cannot connect to Active server.

Click "X" if the Meet Mobile publishing window comes up.

Select "no" to back up database – we do that manually at the end of each session.

Start Meet Manager on seeding laptop, and open correct swim meet file on results computer in the SwimMeets5 folder as Run 1, Multi-User.

Open correct swim meet file on seeding laptop. Configure meet for printers being used in Meet Manager:

> Setup Reports preferences Printer options Select printer for reports Select printer for labels

Test each printer by printing any report. Load drivers if needed. Load paper and toner as needed.

Next, verify connection to timing equipment.

#### 1.2.1 If using the Colorado CTS 5 or CTS 6

Verify battery works long, long before the meet by power cycling and making sure the events stay loaded. If battery dead, get serviced by:

AM Aquatic Consulting (415)320-6222 Novato, CA

Select CTS Run, Interfaces, Setup, Timing Console Interface – Pool 1 Select Colorado Time Systems 4, 5 or 6, depending on what is being used

Open serial port connection – verify USB to serial adapter is installed Interfaces, Timer pool 1, Open/Close Serial Port for CTS Enter serial port number. To find this, go to: Windows Explorer Right Click on My Computer or this PC and select Manage Select Device Manager Expand COM ports (serial and LPT) Read the port number

Check port configuration is problems:

Interfaces, Timer pool 1, Configure Port

Select

| Baud Rate | 9600 |
|-----------|------|
| Parity    | Odd  |
| Data Bits | 8    |
| Stop Bits | 1    |
|           |      |

ОК

Test communication if problems: Interfaces, Timer Pool 1, Test Communication Verify communication passes Then download first session in to the CTS as described in the next section.

#### 1.2.2 If using the Dolphin

Open up Windows Explorer on both the seeding and results laptops and make sure you can access files on the Dolphin laptop C:\CTSDolphin folder, labeled CTSDolphin on Dolphin (Neptunedolphin). Requires a LAN connection and read access granted to all for that folder on the Dolphin.

When accessing Dolphin data for the first time, set up Meet Manager 5 to look for the remote results files on the Dolphin computer:

In Meet Manager, select Run.

Select Interfaces, Setup, Timing Console Interface, Pool 1, Colorado Time Systems Dolphin with Splits.

Select Interfaces, Timer (CTSS), Select Data Stored from CTSS.

Select Update Data Location.

Browse to Dolphin computer's shared CTSDolphin folder.

Example: \\SRN-PC1\CTSDolphin\

If the current meet number does not match the results file prefixes, use the Previous Meet and Next Meet buttons to make them match.

Example file name: 001-xxx-xxx.do4

Click Close. Note: do not click Update Data Set.

# 2 Right before each session

#### 2.1 Download Session in to the Timing System (CTS only)

If you are using a Colorado CTS system for capturing times, download the meet in to the CTS: Click Run tab.

F7 select session.

Select Interfaces, Timer Pool 1, Download events

Select a memory slot in the CTS that is free or can be overwritten and press OK.

Note that HyTek recommends selecting slot 8 or 9.

Wait a couple of minutes while progress messages are displayed. Verify no error messages. Note that if you have errors over a long RS232 cable, you can bring the laptop over to the CTS and plug it directly in and that may work.

Go to the CTS and sample test the event numbers to make sure they match this meet.

#### 2.2 Create check-in sheets (deck seeded only)

Create Check-In Sheets and deliver them to Clerk of Course.

Select Reports, Meet Check-In

For each gender:

```
Gender = Female
       Rounds = all rounds
       Individual + Relays
       Select session
       Select All to select all events
       Entry designator = Event number
       Parameters
       Show event description
       Separate page per age group, for age group only, not Masters
       Last name alphabetized A, Z
       Include ages (MM5 only)
       Double space
       Create Report
       Click Print icon
       OK, to print 1 copy
       Х
       Х
Repeat for male.
```

#### Example check-in sheet:

Zone 3 - Championship Meet 1 - Organization License

#### HY-TEK's MEET MANAGER 5.0 - 1/21/2014 Page 1

#### Zone 3 SC Championships - 1/18/2014 to 1/20/2014

Check-in Report

Session 2 Saturdays Prelims "B" - Day of Meet: 1 - Starts at 11:00 AM 8 & Under Event List - Boys

Event 204 Boys &&U 100 IM Finals - 5 Entries Event 210 Boys &&U 50 Back Finals - 7 Entries Event 216 Boys &&U 25 Breast Finals - 6 Entries Event 220 Boys &&U 25 Free Finals - 11 Entries

Event 226 Boys 8&U 100 Medley Relay Finals - 1 Entries

| Name                | Age | Team    | 204 | 210 | 216 | 220 | 226 |
|---------------------|-----|---------|-----|-----|-----|-----|-----|
|                     |     |         |     |     |     |     |     |
| Caberto, A.J.       | 6   | VJO-PC  |     |     |     | 220 |     |
| Cheung, Lucas       | 8   | RAYS-PC |     | 210 | 216 | 220 |     |
| Friedman, Ethan     | 8   | SSS-PC  |     | 210 | 216 | 220 | 226 |
| Ganser, John        | 6   | SRN-PC  |     | 210 |     |     |     |
| Hardin, Otis        | 8   | SRN-PC  |     |     | 216 |     |     |
| Lee, Cameron        | 8   | RAYS-PC | 204 |     | 216 | 220 |     |
| Margolati, Nicholas | 8   | MACS-PC |     |     |     | 220 |     |
| McCarthy, Mathias   | 6   | SSS-PC  |     |     |     |     | 226 |
| McCarthy, Tomas     | 4   | SSS-PC  |     |     |     |     | 226 |
| Morse, Sam          | 8   | MCSD-PC |     | 210 |     | 220 |     |
| Obbagy, Ethan       | 7   | SON-PC  | 204 |     | 216 | 220 |     |
| Pugno, AJ           | 8   | SSS-PC  |     |     |     |     | 226 |
| Rose, Hayden        | 8   | MCSD-PC | 204 | 210 |     | 220 |     |
| Smith, Ya'shar      | 7   | SRN-PC  | 204 |     | 216 | 220 |     |
| Valerga, Eric       | 8   | SRN-PC  |     |     |     | 220 |     |
| Whitten, Zachary    | 8   | MP-PC   |     | 210 |     | 220 |     |
| WU, Terrence        | 8   | SRN-PC  | 204 | 210 |     |     |     |
|                     |     |         |     |     |     |     |     |

#### 2.3 Create scratch sheets (deck seeded only)

Reports, Psych Sheets Gender = Female Rounds = All Rounds Indiv + Relays Select session Select All to select all events Columns / Format tab: Columns = Double Format = 1 event per page **Double Space** Athlete ID = None Time Stamp = Date and Time Include in Psych Tab Select nothing Filters / Sort Order / Optjons Tab Filters = None Sort Order = Alphabetical Create Report Click Print icon OK, to print 1 copy Х Х

Repeat for male.

#### Example scratch sheet:

#### Zone 3 - Championship Meet 1 - Organization License

#### HY-TEK's MEET MANAGER 5.0 - 10:29 AM 1/21/2014 Page 1

#### Zone 3 SC Championships - 1/18/2014 to 1/20/2014 Psych Sheet - Saturday Prelims''A''

|    | Name               | Age | Team          | Seed Time |
|----|--------------------|-----|---------------|-----------|
| 1  | Auva'A, Violani    | 15  | SRN-PC        |           |
| 2  | Boisseau, Sophie   | 13  | SEBASTOPOL-PC |           |
| 3  | Brockley, Piper    | 16  | SRN-PC        |           |
| 4  | Davison, Maxine    | 13  | MP-PC         |           |
| 5  | Eaton, Jay Jay     | 13  | MP-PC         |           |
| 6  | Edwards, Hannah    | 15  | WCAN-PC       |           |
| 7  | Fong, Sasha        | 14  | SRN-PC        |           |
| 8  | Frank, Kayla       | 16  | SRN-PC        |           |
| 9  | Lam, Kenya         | 14  | MLKB-PC       |           |
| 10 | Lax, Catie         | 13  | YPAC-PC       |           |
| 11 | Lee, Jessica       | 16  | SRN-PC        |           |
| 12 | Luders, Micaela    | 17  | SRN-PC        |           |
| 13 | Meyer, Amethyst    | 17  | SRN-PC        |           |
| 14 | Mignola, Madeleine | 15  | YPAC-PC       |           |
| 15 | NG, Priscilla      | 16  | WA-PC         |           |
| 16 | Nowack, Theresa    | 14  | SRN-PC        |           |
| 17 | Oliver, Tessa      | 13  | SRN-PC        |           |
| 18 | Parra, Celine      | 14  | NVST-PC       |           |
| 19 | Pavon, Eva         | 13  | SHSC-PC       |           |
| 20 | Perry, Kaitlyn     | 16  | WA-PC         |           |
| 21 | Powell, Alyssa     | 15  | VJO-PC        |           |
| 22 | Raasch, Shelbi     | 15  | SRN-PC        |           |
| 23 | Ratcliffe, Eva     | 15  | SRN-PC        |           |
| 24 | Roan, Michala      | 16  | SEBASTOPOL-PC |           |
| 25 | Rosario, Elina     | 14  | VJO-PC        |           |
| 26 | Schlutius, Christy | 16  | SEBASTOPOL-PC |           |
| 27 | Senn, Ivylee       | 17  | WA-PC         |           |
| 28 | Shanahan, Laura    | 17  | SRN-PC        |           |
| 29 | Smithstein, Eliana | 15  | YPAC-PC       |           |
|    |                    |     |               |           |

| 30 | Swanson, Alex   | 17 | NVST-PC |
|----|-----------------|----|---------|
| 31 | Tapia, Verenice | 14 | NVST-PC |
| 32 | Thomas, Jamie   | 13 | MP-PC   |
| 33 | Tse, Monica     | 13 | FOG-PC  |
| 34 | VU, Brooke      | 13 | RAYS-PC |
| 35 | Welsh, Reilly   | 13 | SRN-PC  |
| 36 | Wong, Elizabeth | 16 | RAYS-PC |
| 37 | Wong, Victoria  | 13 | RAYS-PC |
| 38 | Wright, Kelsea  | 14 | NVST-PC |
| 39 | Wynne, Jane     | 14 | SRBY-PC |

#### 2.4 Create session timeline

If there have been changes by head referee to the start time or intervals since the meet setup: Events Sessions **Double Click on Session** Set Start Time, example 03:00 Interval (typically 30 sec prelims/timed finals, 45 sec finals to announce names) Extra backstroke interval (typically +15) ОК Х Х Reports Sessions Select session Include event start times Include heat and entry count Include \*type entries Apply Scratch factor % = what head referee asks for Create report **Click Print icon** Write "ESTIMATED" on printout

Zone 3 - Championship Meet 1 - Organization License

HY-TEK's MEET MANAGER 5.0 - 1/21/2014 Page 1

#### Zone 3 SC Championships - 1/18/2014 to 1/20/2014 Session Report

|                | Session: 2         | Saturdays Prelims "B"                        |
|----------------|--------------------|----------------------------------------------|
| Day of Meet: 1 | Starts at 11:00 AM | Heat Interval: 30 Seconds / Back +15 Seconds |

| Round   |     | Event                             | Entries | Heats | Starts at |  |
|---------|-----|-----------------------------------|---------|-------|-----------|--|
| Finals  | 203 | Girls 8 & Under 100 IM            | 11      | 2     | 11:00 AM  |  |
| Finals  | 204 | Boys 8 & Under 100 IM             | 5       | 1     | 11:05 AM  |  |
| Prelims | 205 | Girls 9-10 50 Backstroke          | 19      | 3     | 11:08 AM  |  |
| Prelims | 206 | Boys 9-10 50 Backstroke           | 21      | 3     | 11:13 AM  |  |
| Prelims | 207 | Girls 11-12 50 Butterfly          | 13      | 2     | 11:17 AM  |  |
| Prelims | 208 | Boys 11-12 50 Butterfly           | 15      | 2     | 11:19 AM  |  |
| Finals  | 209 | Girls 8 & Under 50 Backstroke     | 12      | 2     | 11:22 AM  |  |
| Finals  | 210 | Boys 8 & Under 50 Backstroke      | 7       | 1     | 11:25 AM  |  |
| Prelims | 211 | Girls 9-10 100 Butterfly          | 8       | 1     | 11:27 AM  |  |
| Prelims | 212 | Boys 9-10 100 Butterfly           | 2       | 1     | 11:29 AM  |  |
| Prelims | 213 | Girls 11-12 100 Backstroke        | 19      | 3     | 11:31 AM  |  |
| Prelims | 214 | Boys 11-12 100 Backstroke         | 15      | 2     | 11:37 AM  |  |
|         |     | Break: 5 Minutes:                 |         |       |           |  |
| Finals  | 215 | Girls 8 & Under 25 Breaststroke   | 9       | 2     | 11:46 AM  |  |
| Finals  | 216 | Boys 8 & Under 25 Breaststroke    | 6       | 1     | 11:48 AM  |  |
|         |     | Break: 5 Minutes:                 |         |       |           |  |
| Prelims | 217 | Girls 9-10 100 Freestyle          | 18      | 3     | 11:54 AM  |  |
| Prelims | 218 | Boys 9-10 100 Freestyle           | 16      | 2     | 12:00 PM  |  |
|         |     | Break: 5 Minutes:                 |         |       |           |  |
| Finals  | 219 | Girls 8 & Under 25 Freestyle      | 16      | 2     | 12:09 PM  |  |
| Finals  | 220 | Boys 8 & Under 25 Freestyle       | 11      | 2     | 12:10 PM  |  |
|         |     | Break: 5 Minutes:                 |         |       |           |  |
| Prelims | 221 | Girls 11-12 200 Freestyle         | 12      | 2     | 12:17 PM  |  |
| Prelims | 222 | Boys 11-12 200 Freestyle          | 11      | 2     | 12:23 PM  |  |
| Prelims | 223 | Girls 9-10 50 Breaststroke        | 20      | 3     | 12:29 PM  |  |
| Prelims | 224 | Boys 9-10 50 Breaststroke         | 19      | 3     | 12:33 PM  |  |
| Finals  | 225 | Girls 8 & Under 100 Medley Relay  | 2       | 1     | 12:37 PM  |  |
| Finals  | 226 | Boys 8 & Under 100 Medley Relay   | 1       | 1     | 12:39 PM  |  |
| Finals  | 227 | Girls 9-10 200 Medley Relay       | 5       | 1     | 12:42 PM  |  |
| Finals  | 228 | Boys 9-10 200 Medley Relay        | 4       | 1     | 12:46 PM  |  |
|         |     | Swimmers Counts for Warm-ups: 150 |         |       |           |  |
|         |     | Entry / Heat Totals:              | 297     | 49    |           |  |
|         |     | Finish Time                       |         |       | 12:50 PM  |  |

#### 2.5 Create session programs

Print as many as asked for by head referee for coaches and officials.

#### 2.5.1 Deck seeded

For deck seeded meet prelims or timed finals, use Psych Sheets in the Meet Manager software.

Select:

Reports **Psych Sheets** Gender = all Rounds = all rounds Indiv + Relays Select session Select All events Columns / Format tab Columns = double or triple, as preferred by head referee Format = blank Athlete ID = none Time stamp = date and time Include in Psych Sheet tab Time Standards, if time standards meet **Entry Times** Filter / Sort Order Options Filter = none Sort Order = fast to slow Create Report Print - select small print icon below big print icon; set for print on both sides Enter number of copies ОК Х Х

#### Example unseeded preliminary session program:

Zone 3 - Championship Meet 1 - Organization License

6 SRN-PC

1) Bauer, Jenna 18

3) Auva'A, Violani 15

A

NT

2) Brockley, Piper 16

4) Luders, Micaela 17

HY-TEK's MEET MANAGER 5.0 - Page 1

1:05.21 JO

1:05.35 JO

1:05.75 JO

13 MP-PC

16 RAYS-PC

14 MLKB-PC

#### Zone 3 SC Championships - 1/18/2014 to 1/20/2014 Perch Shoot

| 1 | 3 y | сn | ы | ee |  |
|---|-----|----|---|----|--|
|   |     |    |   |    |  |
|   |     |    |   |    |  |

| -      |                                                                 |                 |                    | 7      | SRN-PC                                           |            |             | В                                          | NT              |         |
|--------|-----------------------------------------------------------------|-----------------|--------------------|--------|--------------------------------------------------|------------|-------------|--------------------------------------------|-----------------|---------|
| Even   | t 101 Girls 13-14 200 Yai                                       | d Medley Relay  |                    | _      | 1) Nowack, A                                     | Angelica 1 | 8           | 2) Welsh                                   | , Berklee 15    |         |
| Z      | Cone 3 Meet: 1:53.18 1/13/                                      | 2007 SANTA I    | ROSA NEPTUNES      |        | 3) LE, Victor                                    | ria 16     |             | 4) Lee, J                                  | essica 16       |         |
| M. Di  | Rado, M. Hannis, J. Ampuer                                      | o, S. Sims      |                    | Erron  | + 104 Borra                                      | 15 % 0     | on 200 Vor  | d Madlay Da                                | lar             |         |
|        | 2:01.59 FW                                                      |                 |                    | Even   | It 104 Buys                                      | 15 & 01    | el 200 Talo | a Meuley Ke                                | ay and a second |         |
|        | Team                                                            | Relay           | Seed Time          | - Z    | Lone 3 Meet:                                     | 1:38.16    | 1/17/2009   | NORTHB                                     | AY AQUATICS     |         |
| 1      | SEBASTOPOL-PC                                                   | A               | 2:13.29            | Jabri  | , Denton-Schn                                    | enter, Kr  | anenourg, r | acker                                      | Constantino     |         |
|        | 1) Boisseau, Sophie 13                                          | 2) Bui, .       | Jane 13            |        | 1 eam                                            |            |             | Kelay                                      | Seed 11me       |         |
| 2      | 5) Koan, Genna 15<br>NUST DC                                    | 4) Koye         | r, Mikayia 15      | 1      | VJO-PC                                           | -t- 15     |             | A 2) Minu                                  | I Deender 17    |         |
| 2      | 1) Wright Kalson 14                                             | A<br>2) Ecial   | INI                |        | <ol> <li>Kanzan, S</li> <li>Sandarran</li> </ol> | Danial 1   | 0           | <ol> <li>Virgue</li> <li>Virgue</li> </ol> | Alexander 15    |         |
|        | <ol> <li>Wilght, Keisea 14</li> <li>Parra, Celine 14</li> </ol> | 4) Larse        | en, Natalie 14     | 2      | VJO-PC                                           | , Damei i  | 0           | B                                          | NT              |         |
| 3      | MP-PC                                                           | Α               | NT                 |        | 1) Fouad, Izz                                    | y 17       |             | 2) Everet                                  | tt, Jake 15     |         |
|        | 1) Eaton, Jay Jay 13                                            | 2) Thon         | nas, Jamie 13      |        | <ol><li>Yee, Justin</li></ol>                    | n 17       |             | <ol><li>Quinta</li></ol>                   | ana, Xavier 15  |         |
|        | <ol><li>Davison, Maxine 13</li></ol>                            | 4) Wort         | tzman, Zoe 14      | 3      | RAYS-PC                                          |            |             | A                                          | NT              |         |
| 4      | SRN-PC                                                          | В               | NT                 |        | 1) Tran, Tayl                                    | or 15      |             | 2) VU, J                                   | ordan 15        |         |
|        | 1) Rued, Allyssa 13                                             | 2) Wels         | sh, Reilly 13      |        | <ol><li>Phan, Jerry</li></ol>                    | y 16       |             | 4) Tam, 1                                  | Matthew 17      |         |
|        | <ol><li>Clarkson, Reilly 14</li></ol>                           | 4) Caug         | ghey, Elizabeth 13 | 4      | SRN-PC                                           |            |             | A                                          | NT              |         |
| 5      | SRN-PC                                                          | A               | NT                 |        | 1) Knox, Jon                                     | 18         |             | <ol><li>Shinn,</li></ol>                   | Curtis 16       |         |
|        | 1) Adams, Danica 14                                             | 2) Now          | ack, Theresa 14    |        | <ol><li>Fong, Sha</li></ol>                      | nnon 17    |             | 4) Keller                                  | , Stefan 17     |         |
| 6      | 3) Fong, Sasha 14<br>PANS DC                                    | 4) Alam         | neida, Marie 14    | Even   | t 105 Girls                                      | 13 & 01    | ver 100 Yar | d Butterfly                                |                 |         |
| 0      | KAIS-PC                                                         | A               | 181                | 1      | 3-14 Zone 3:                                     | 56 49      | 1/18/2003   | Amanda S                                   | ims at 2003 Zon | o 3 Win |
| Even   | t 102 Boys 13-14 200 Yar                                        | d Medley Relay  |                    | 1      | 5-16 Zone 3:                                     | 54.04      | 1/15/2005   | Amanda S                                   | ims at 2005 Zon | e 3 Win |
| 7      | Cone 3 Meet: 1:42.69 1/17/                                      | 2009 NORTH      | BAY AOUATICS       | - 17   | &O Zone 3:                                       | 54.13      | 1/13/2007   | Amanda S                                   | ims at 2007 Zon | e3 Wint |
| B. Cli | ine, B. Hartwig, A. Winder, S.                                  | Bole            |                    |        |                                                  | 1:00.49    | 13-14 SEC   | г                                          |                 |         |
|        | 1:54.79 FW                                                      |                 |                    |        |                                                  | 1:00.89    | 13-14 PRT   |                                            |                 |         |
|        | Team                                                            | Relay           | Seed Time          |        |                                                  | 1:04.29    | 13-14 FW    |                                            |                 |         |
| 1      | YPAC-PC                                                         | A               | NT                 | _      |                                                  | 1:07.59    | 13-14 JO    |                                            |                 |         |
|        | 1) Lee, Morgan 13                                               | 2) Kum          | ar, Hari 14        |        |                                                  | 1:17.79    | 13-14 PC A  |                                            |                 |         |
|        | 3) Amoroso, Thomas 14                                           | 4) Lee,         | Jun 14             |        |                                                  | 58.89      | 15-16 PRT   |                                            |                 |         |
| 2      | NVST-PC                                                         | Α               | NT                 |        |                                                  | 1:00.49    | 15-16 SEC   | Г                                          |                 |         |
|        | 1) McMichael, Quinn 14                                          | 2) Robe         | erts, Cayd 14      |        |                                                  | 1:02.69    | 15-16 FW    |                                            |                 |         |
|        | 3) Montoro, Jack 13                                             | 4) Cisco        | o, Nicholas 13     |        |                                                  | 1:06.19    | 15-16 JO    |                                            |                 |         |
| 3      | SRN-PC                                                          | Α               | NT                 |        |                                                  | 1:15.89    | 15-16 PC A  |                                            |                 |         |
|        | <ol> <li>Murphy, Jack 14</li> </ol>                             | 2) Pettil       | bone, Holman 14    |        |                                                  | 1:00.49    | 17&O SEC    | Т                                          |                 |         |
|        | <ol><li>Holtschult, Spencer 14</li></ol>                        | 4) Jones        | s, Trevor 14       | Meet   | Qualifying 13                                    | -14: 1:13  | .79         |                                            |                 |         |
| Even   | t 103 Girls 15 & Over 20                                        | 0 Vard Medley B | Pelav              | Meet   | Qualifying 15                                    | -16: 1:15  | .59         |                                            |                 |         |
| 2701   | ana 2 Maata 1,48 01 1/12/                                       | 2008 NORTH      | PAVAOUATICS        | - Meet | Qualifying 17                                    | &O: 1:10   | 5.79        |                                            |                 |         |
|        | th E Kamai S Christofferso                                      | n L Slater      | BAT AQUATICS       |        | Name                                             |            | Age         | Team                                       | Seed Time       |         |
| 2.10   | Team                                                            | Relay           | Seed Time          | 1      | Auva'A, Vio                                      | lani       | 15          | SRN-PC                                     | 56.66           | PRT     |
| 1      | VIO-PC                                                          | Δ               | NT                 | - 2    | Luders, Mica                                     | aela       | 17          | SRN-PC                                     | 57.42           | SECT    |
|        | 1) Auget Mirelle 16                                             | 2) I ano        | we Sementhe 16     | 3      | Fong, Sasha                                      |            | 14          | SRN-PC                                     | 58.17           | SECT    |
|        | 3) Powell Alvssa 15                                             | 4) Welt         | on Mary 18         | 4      | Lee, Jessica                                     |            | 16          | SRN-PC                                     | 58.68           | PRT     |
| 2      | VJO-PC                                                          | В               | NT                 | 5      | Swanson, Al                                      | ex         | 17          | NVST-PC                                    | 1:00.77         |         |
|        | 1) Peterson, Talia 17                                           | 2) Singl        | lev, Justeen 17    | 6      | Brockley, Pij                                    | per        | 16          | SRN-PC                                     | 1:01.02         | FW      |
|        | 3) Schoonhoven, Tess 15                                         | 4) Peter        | son, Kaela 15      | 7      | Powell, Alys                                     | sa         | 15          | VJO-PC                                     | 1:01.81         | FW      |
| 3      | YPAC-PC                                                         | A               | NT                 | 8      | Ratcliffe, Ev                                    | a          | 15          | SRN-PC                                     | 1:02.19         | FW      |
|        | 1) Trac, Kat 18                                                 | 2) Smith        | hstein, Eliana 15  | 9      | Rosario, Elin                                    | a          | 14          | VJO-PC                                     | 1:02.34         | FW      |
|        | 3) Epst, Jag 18                                                 | 4) Mign         | nola, Madeleine 15 | 10     | Welsh, Reill                                     | y          | 13          | SRN-PC                                     | 1:03.28         | FW      |
| 4      | WA-PC                                                           | Α               | NT                 | 11     | Edwards, Ha                                      | nnah       | 15          | WCAN-PC                                    | 1:03.50         | JO      |
|        | 1) NG, Priscilla 16                                             | 2) NG, 1        | Rachel 15          | 12     | Schlutius, Cl                                    | risty      | 16          | SSS-PC                                     | 1:03.87         | JO      |
|        | <ol><li>Senn, Ivylee 17</li></ol>                               | 4) Davi         | s, Molly 15        | 13     | Mignola, Ma                                      | deleine    | 15          | YPAC-PC                                    | 1:03.99         | JO      |
| 5      | NVST-PC                                                         | Α               | NT                 | 14     | Eaton, Jay Ja                                    | y          | 13          | MP-PC                                      | 1:04.38         | JO      |
|        | 1) Murphy, Haley 18                                             | 2) Murp         | phy, Gracie 15     | 15     | Boisseau, So                                     | phie       | 13          | SSS-PC                                     | 1:04.89         | JO      |
|        | <ol><li>Swanson, Alex 17</li></ol>                              | 4) Scha         | fle, Kathleen 15   | 16     | Wright, Kels                                     | ea         | 14          | NVST-PC                                    | 1:05.11         | JO      |

17 Thomas, Jamie

18 Wong, Elizabeth

19 Lam, Kenya

#### 2.5.2 Preseeded

For pre-seeded sessions including finals, use Meet Program in the Meet Manager software.

Select:

Reports Meet Program Gender = all Rounds = all rounds Indiv + Relays Select session Select All events Columns / Format tab Columns = double or triple, as preferred by head referee Format = blank Athlete ID = none Time stamp = date and time Include in Meet Program tab Time Standards, if time standards meet **Entry Times** Qualifying alternates Create Report Print – select small print icon below big print icon; set for print on both sides Enter number of copies ОК Х Х

#### Example preseeded final session program:

Zone 3 - Championship Meet 1 - Organization License

#### HY-TEK's MEET MANAGER 5.0 - Page 1

Zone 3 SC Championships - 1/18/2014 to 1/20/2014 Meet Program - Saturday Finals

| ane                                                                                                    | Team                    | Relay     | Seed Time                     | Lane  | Team                      | Relay                                 | Seed Time            |
|----------------------------------------------------------------------------------------------------|-------------------------|-----------|-------------------------------|-------|---------------------------|---------------------------------------|----------------------|
| Heat                                                                                                    | 1 of 1 Finals           |           |                               | Heat  | 1 of 1 Finals             |                                       |                      |
| 2                                                                                                    | YPAC-PC                 | А         | NT                            | 3     | YPAC-PC                   | А                                     | N                    |
|                                                                                                    | 1) Duon, Chl 11         |           | 2) Kumar, Uma 11              |       | 1) Lee. Morgan 13         | 2) Ku                                 | umar. Hari 14        |
|                                                                                                    | 3) Locala, Naomi 11     |           | 4) Fisher, Alexa 11           |       | 3) Amoroso, Thomas 14     | 4) Le                                 | e. Jun 14            |
| 3                                                                                                    | NVST-PC                 | А         | NT                            | 5     | NVST-PC                   | A                                     | N                    |
| 2                                                                                                    | 1) Montoro, Ellie 11    |           | 2) Dusky Emily 12             |       | 1) McMichael Quinn 14     | 2) Ro                                 | oberts Cavel 14      |
|                                                                                                    | 3) Dunn Erin 12         |           | 4) King Grace 11              |       | 3) Montoro, Jack 13       | 4) Ci                                 | sco Nicholas 13      |
| 5                                                                                                    | SRN-PC                  | А         | NT                            | 6     | SRN-PC                    | A                                     | N                    |
|                                                                                                    | 1) Monks Megan 11       |           | 2) Moussa Grace 12            |       | 1) Mumby Jack 14          | 2) Pe                                 | ttibone Holman 14    |
|                                                                                                    | 3) Jones Megan 12       |           | 4) Nguyen Sara 11             |       | 3) Holtschult Spencer 14  | 4) Io                                 | nes Trevor 14        |
| 6                                                                                                    | MP-PC                   | А         | NT                            |       | 5) Househaut, Spencer I ( | 1) 50.                                |                      |
| , in the second second s | 1) Devincenzi Alvesa 12 |           | 2) Bauer Anna 12              | Even  | t 103 Girls 15 & Over 20  | 00 Yard Medley                        | Relay                |
|                                                                                                    | 3) Solomon Summer 11    |           | 4) Cruse Claire 12            | Lane  | Team                      | Relay                                 | Seed Tim             |
| 7                                                                                                    | SON-PC                  | А         | NT                            | Heat  | 1 of 1 Finals             |                                       |                      |
|                                                                                                    | 1) Ajax, Kathryn 11     |           | 2) Graiczyk, Maya 12          | 1     | SRN-PC                    | В                                     | NT                   |
|                                                                                                    | 3) Boles Olivia 12      |           | 4) Hanson Meghan 11           | 1     | 1) Nowack, Angelica 18    | 2) W                                  | elsh. Berklee 15     |
|                                                                                                    | 57 20103, OHVM 12       |           | .,                            |       | 3) LE. Victoria 16        | 4) Le                                 | e. Jessica 16        |
| Event                                                                                                    | 202 Boys 11-12 200 Yan  | rd Medley | Relay                         | 2     | YPAC-PC                   | A                                     | N?                   |
| Lane                                                                                                    | Team                    | Relay     | Seed Time                     | ·   - | 1) Trac. Kat 18           | 2) Sn                                 | nithstein. Eliana 15 |
| Heat                                                                                                    | 1 of 1 Finals           |           |                               |       | 3) Epst Jag 18            | 4) M                                  | ignola Madeleine 15  |
| 4                                                                                                    | NVST-PC                 | А         | NT                            | 3     | NVST-PC                   | A                                     | N'                   |
|                                                                                                    | 1) Pascual Jona 11      |           | 2) Flanders Will 11           |       | 1) Mumby Haley 18         | 2) M                                  | umby Gracie 15       |
|                                                                                                    | 3) McMichael Barrett 11 |           | 4) Wright Gabriel 12          |       | 3) Swanson Alex 17        | 4) Sc                                 | hafle Kathleen 15    |
| 5                                                                                                    | MP-PC                   | А         | NT                            | 5     | VIO-PC                    | A                                     | N'                   |
| 5                                                                                                    | 1) Simpson Connor 12    |           | 2) McInture Zachary 11        |       | 1) Augst Mirelle 16       | 2) ] a                                | noue Samantha 16     |
|                                                                                                    | 3) Grini Carl 11        |           | 4) Wellesley-Winter Ethan 11  |       | 3) Powell Alvssa 15       | 4) W                                  | elton Mary 18        |
|                                                                                                    | 5) 61111, 6411 11       |           | i) wellesley whiter, Eular II | 6     | WA-PC                     | Α                                     | N                    |
| Event                                                                                                    | 101 Girls 13-14 200 Ya  | rd Medley | Relay                         | ľ     | 1) NG Driscilla 16        | 2) N(                                 | Pachal 15            |
| Lane                                                                                                    | Team                    | Relay     | Seed Time                     |       | 3) Sann Jurglaa 17        | 4) D                                  | wie Molly 15         |
| Heat                                                                                                    | 1 of 1 Finals           |           |                               | 7     | VIO-PC                    | В                                     | N                    |
| 2                                                                                                    | SRN-PC                  | В         | NT                            |       | 1) Peterson Talia 17      | 2) Si                                 | nglev Justeen 17     |
|                                                                                                    | 1) Rued Allyssa 13      |           | 2) Welsh Reilly 13            |       | 3) Schoonhoven Tess 15    | 2) 51<br>4) Pe                        | terson Kaela 15      |
|                                                                                                    | 3) Clarkson Reilly 14   |           | 4) Caughey Elizabeth 13       | 8     | SRN-PC                    | A                                     | N                    |
| 3                                                                                                    | SRN-PC                  | А         | NT                            | ľ     | 1) Bauer, Jenna 18        | 2) Br                                 | ockley Piper 16      |
| -                                                                                                    | 1) Adams Danica 14      |           | 2) Nowack Theresa 14          |       | 3) Auva'A Violani 15      | 2) Bi                                 | ders Micaels 17      |
|                                                                                                    | 3) Fong. Sasha 14       |           | 4) Alameida, Marie 14         |       | Januara, violam 15        | +) Lt                                 | nors, micacia 17     |
| 4                                                                                                    | SEBASTOPOL-PC           | А         | 2.13.29                       | Even  | t 104 Boys 15 & Over 20   | 0 Yard Medley                         | Relay                |
|                                                                                                    | 1) Boisseau Sonhie 13   |           | 2) Bui Jane 13                | Lane  | Team                      | Relav                                 | Seed Tim             |
|                                                                                                    | 3) Roan Genna 13        |           | 4) Rover Mikavla 13           | Heat  | 1 of 1 Finals             |                                       |                      |
| 5                                                                                                    | MP-PC                   | А         | NT                            | 2     | SRN-PC                    | А                                     | N                    |
| -                                                                                                    | 1) Faton Jay Jay 13     |           | 2) Thomas Jamie 13            | Ĩ     | 1) Knox Jon 18            | 2) 54                                 | inn Curtis 16        |
|                                                                                                    | 3) Davison Maxine 13    |           | 4) Wortzman Zoe 14            |       | 3) Fong Shannon 17        | 2) Sh<br>4) Ke                        | eller Stefan 17      |
| 6                                                                                                    | NVST-PC                 | А         | NT                            | 2     | RAVS_PC                   | 4) KG                                 | NICI, SUCIALI I /    |
| 0                                                                                                    | 1) Wright Kelses 14     |           | 2) Frickson Annika Jean 14    |       | 1) Tran. Taylor 15        | 2) 37                                 | L Iordan 15          |
|                                                                                                    | 3) Darra Calina 14      |           | 4) Larcen Natalie 14          |       | 3) Dhan Jarry 16          | 2) V                                  | m Matthew 17         |
|                                                                                                    | 5) Faila, Ceime 14      |           | +) Laiseil, Ivataile 14       | 5     | VIO-DC                    | 4) 1a                                 | m, mannew 17         |
|                                                                                                    |                         |           |                               |       | 1) Variante Cata 15       | -                                     | IN.                  |
|                                                                                                    |                         |           |                               |       | 1) Kanzan, Sota 13        | 2) M                                  | iguei, Brandon 17    |
|                                                                                                    |                         |           |                               | 6     | Joanderson, Damei 18      | 4) V1<br>B                            | iay, Alexander 15    |
|                                                                                                    |                         |           |                               | °     | VJO-PC                    | , , , , , , , , , , , , , , , , , , , | N I 1 15             |
|                                                                                                    |                         |           |                               | 1     | I) Fouad, Izzy I/         | 2) Ev                                 | erett, Jake 15       |

3) Yee, Justin 17

4) Quintana, Xavier 15

#### 2.6 Create consolidated results of previous session

Consolidated results for previous session to post; do one for male and one for female

Reports Results Select Gender = female Rounds = All Rounds Indiv + Relays Select session Select All to select all events Columns / Format Tab Report Type = Double Format = none Athlete ID = none Time Stamp = Date/Time Include in Results Tab Time Stds **Entry Times** No shows **Time Trial Events** Splits with Prior Results Include Team Scores = None Splits / Sort Order / Selected Teams Tab Splits = Cumulative Sort Order = Event # Order Selected teams = All Teams Create Report Print – select small print icon below big print icon OK, to print 1 copy Х Х

Repeat for male.

#### Example consolidated results:

Zone 3 - Championship Meet

# Hy-Tek's MEET MANAGER 11:06 PM 2/19/2014 Page 1 Neptune Swimming Invitational 14-Under - 2/14/2014 to 2/16/2014 Results - Friday February 08, 2013

|                           |                    |           |        | 12 1   | Konig, Shane M     | 12        | SMST-SN       | 6:11.13 |   |
|---------------------------|--------------------|-----------|--------|--------|--------------------|-----------|---------------|---------|---|
| Event 2 Boys 13 Year Olds | 400 Yard IM        |           |        | ]      | Kiziloglu, Ilyas U | 12        | SMST-SN       | NS      |   |
| Name                      | Δσε                | Team      | Finals | 1      | Peterson, Alex M   | 12        | NBA-PC        | NS      |   |
| Time                      | 450                | ream      | I mais |        |                    |           |               |         |   |
| Time                      |                    |           |        | Event  | 8 Boys 13 Vear Old | ls 500 Ve | urd Freestyle |         |   |
| 1 Dellar Nicheles A       | 12 CMCT CN         | 4.26 52   |        | Licht  | Name               | Δσe       | ind Precision | Team    |   |
| Dolley, Nicholas A        | 15 SIVIST-SIN      | 4:20.52   |        |        | Dualim Tima        | Ast       |               | i cam   |   |
| 2 Baker, Alec D           | 13 OAPB-PC         | 4:38.59   |        |        | Frenin Time        |           |               |         |   |
| 3 Johnson, Hayden C       | 13 AH-SN           | 4:47.92   |        |        |                    |           |               |         |   |
| 4 Black, Cooper D         | 13 AH-SN           | 4:54.19   |        | Prelim | ninaries           |           |               |         |   |
| 5 Chu, Jonathan K         | 13 SMST-SN         | 4:55.14   |        | 1 2    | Zhang, Richard R   | 13        | OAPB-PC       | 5:17.01 | 9 |
| 6 Wheeler, Michael A      | 13 OAPB-PC         | 4:55.21   |        | 2 2    | Zales, Joe         | 13        | AH-SN         | 5:19.75 | q |
| 7 MA, Arden W             | 13 UN-SN           | 4:55.31   |        | 3 1    | Mertz, David W     | 13        | SRN-PC        | 5:22.55 | ď |
| 8 Madden, John T          | 13 SRN-PC          | 5:00.44   |        | 4 1    | Mumby John E       | 13        | SMST-SN       | 5.42.73 |   |
| 9 Ranaweera, Seth B       | 13 SMST-SN         | 5:03.03   |        | 5 1    | Babcock Tyler S    | 13        | DAV-SN        | 5.44.55 |   |
| Rescate, Noah             | 13 AH-SN           | NS        |        | 6 1    | Denison, Shane M   | 13        | SMST-SN       | 5:52.16 | 9 |
| Sewell Dylan B            | 13 AH-SN           | NS        |        | 7 (    | Crease Denna I     | 13        | DAV SN        | 5.52.10 | q |
| Sewen, Dyian ie           | 15 111-51          | 145       |        | / (    | Gregg, Dryce J     | 15        | DAV-SIN       | 5:55.24 | q |
|                           |                    |           |        | 1      | Roberts, Will      | 13        | AH-SN         | NS      |   |
| Event 4 Boys 14 Year Olds | 400 Yard IM        |           |        |        |                    |           |               |         |   |
| Name                      | Age                | Team      | Finals | Event  | 8 Boys 14 Year Old | ls 500 Ya | ard Freestyle |         |   |
| Time                      |                    |           |        | 1      | Name               | Age       |               | Team    |   |
|                           |                    |           |        | ]      | Prelim Time        |           |               |         |   |
| 1 Richard Spencer P       | 14 SMST-SN         | 4.26.95   |        |        |                    |           |               |         |   |
| 2 Burne Zock              | 14 DAV-SN          | 4:40.47   |        | D      |                    |           |               |         |   |
| 2 Dyne, Zack              | 14 UNION           | 4.40.47   |        | Prelim | unaries            |           |               |         |   |
| 5 Wong, Kyle A            | 14 UN-SN           | 4:48.55   |        | 1 .    | Thoms, Ryan M      | 14        | UN-SN         | 5:11.84 | g |
| 4 Jones, Irevor M         | 14 SRN-PC          | 5:00.20   |        | 2 5    | Sellers, Nathan M  | 14        | AH-SN         | 5:15.88 | q |
|                           |                    |           |        | 3 1    | Monks, Ray M       | 14        | SRN-PC        | 5:20.76 | q |
| Event 6 Boys 10 & Under 5 | 500 Yard Freestyle |           |        | 4 1    | Flood, Cameron L   | 14        | SRN-PC        | 5:24.05 | q |
| Name                      | Age                | Team      | Finals | 5 1    | Konig, Seth W      | 14        | SMST-SN       | 5:27.11 | q |
| Time                      |                    |           | -      |        | e/                 |           |               |         |   |
| Thine                     |                    |           |        |        |                    |           |               |         |   |
| 1 7 1 41' 7               | 0. NTD 4. DC       |           |        |        |                    |           |               |         |   |
| I Lomvardas, Akira I      | 9 NBA-PC           | 5:55.10   |        |        |                    |           |               |         |   |
| 2 Yamaguchi, Tomo         | 9 SRN-PC           | 6:50.33   |        |        |                    |           |               |         |   |
| 3 Lanting, Cole J         | 10 AH-SN           | 7:13.39   |        |        |                    |           |               |         |   |
| 4 Follmer, Mac C          | 10 OAPB-PC         | 7:16.59   |        |        |                    |           |               |         |   |
|                           |                    |           |        |        |                    |           |               |         |   |
| Event 8 Boys 11 Year Olds | 500 Yard Freestyle |           |        |        |                    |           |               |         |   |
| Name                      | Аде                | Team      |        |        |                    |           |               |         |   |
| Puelim Time               | 1.80               | ream      |        |        |                    |           |               |         |   |
| Freim Time                |                    |           |        |        |                    |           |               |         |   |
|                           |                    |           |        |        |                    |           |               |         |   |
| Preliminaries             |                    |           |        |        |                    |           |               |         |   |
| 1 Nagle, Will H           | 11 OAPB-PC         | 5:57.54   | q      |        |                    |           |               |         |   |
| 2 Finnegan, Jack H        | 11 NBA-PC          | 5:57.61   | q      |        |                    |           |               |         |   |
| 3 Castiglioni, Zeno       | 11 DAV-SN          | 6:19.52   | q      |        |                    |           |               |         |   |
| 4 Coelho, Bruno A         | 11 SRN-PC          | 6:23.24   | q      |        |                    |           |               |         |   |
|                           |                    |           |        |        |                    |           |               |         |   |
| Event & Poys 12 Year Olds | 500 Vard Ereestrie |           |        |        |                    |           |               |         |   |
| Event 8 Boys 12 Tear Olds | 500 Taru Freestyle | <b>T</b>  |        |        |                    |           |               |         |   |
| Name                      | Age                | Team      |        |        |                    |           |               |         |   |
| Prelim Time               |                    |           |        |        |                    |           |               |         |   |
|                           |                    |           |        |        |                    |           |               |         |   |
| Preliminaries             |                    |           |        |        |                    |           |               |         |   |
| 1 Mefford Colby I         | 12 SMST-SN         | 5.26.43   | 0      |        |                    |           |               |         |   |
| 2 O'Haimhirgin Finn A     | 12 SMST-SN         | 5:33.07   | 9      |        |                    |           |               |         |   |
| 2 Jaman Jan J             | 12 AH SN           | 5.26.29   | Ч      |        |                    |           |               |         |   |
| A D'IL I D D              | 12 AII-SIN         | 5.30.28   | Ч      |        |                    |           |               |         |   |
| 4 Dillard, Ben D          | 12 SIMS1-SIN       | 5:50.05   | q      |        |                    |           |               |         |   |
| 5 Cannata, Anthony W      | 12 DAV-SN          | 5:39.18   | q      |        |                    |           |               |         |   |
| 6 Twyman, Bernave M       | 12 OAPB-PC         | 5:45.77   | q      |        |                    |           |               |         |   |
| 7 Cariou-Gomez, Theo      | 12 DAV-SN          | 5:46.65   | q      |        |                    |           |               |         |   |
| 8 Giacoppo, Gabriel P     | 12 NBA-PC          | 5:47.47   | q      |        |                    |           |               |         |   |
| `                         |                    |           | -      |        |                    |           |               |         |   |
| 9 Twoman Cristian H       | 12 OAPB-PC         | 5.50 12   |        |        |                    |           |               |         |   |
| 10 Janking Jook P         | 12 SMST SN         | 6:07.02   |        |        |                    |           |               |         |   |
| 10 JULKINS, JACK K        | 12 01v101-01N      | 0.07.02   |        |        |                    |           |               |         |   |
|                           | 10.01/07.011       | < + 0 0 C |        |        |                    |           |               |         |   |
| 11 Dolley, Matthew O      | 12 SMST-SN         | 6:10.83   |        |        |                    |           |               |         |   |

#### 2.7 Create team score update

If applicable. Reports, Scores Gender = All Indiv + Relays Standard Events Select All to select all events Format Tab Report Type = Team Report Gender Choices = Combined Athlete Criteria = No age criteria Points = Std Pts Grouping / Options tab Grouping = Normal **Create Report** Print – select small print icon below big print icon OK, to print 1 copy Х Х

#### Example Team Score Update:

\_\_\_\_

Zone 3 - Championship Meet 1 - Organization License HY-TEK's MEET MANAGER 5.0 - 10:40 AM 1/21/2014 Page 1 Zone 3 SC Championships - 1/18/2014 to 1/20/2014

Team Rankings - Through Event 415 Combined Team Scores

| Place | Team                           |                                | Points |
|-------|--------------------------------|--------------------------------|--------|
| 1     | NEPTUNE SWIMMING               | NEPTUNE SWIMMING               | 936    |
| 2     | MARIN PIRATES                  | MARIN PIRATES                  | 734    |
| 3     | SFRP ROSSI SWIM TEAM           | SFRP ROSSI SWIM TEAM           | 689    |
| 4     | NAPA VALLEY SWIM TEAM          | NAPA VALLEY SWIM TEAM          | 687    |
| 5     | VALLEJO AQUATIC CLUB           | VALLEJO AQUATIC CLUB           | 530    |
| 6     | YMCA PACIFIC AQUATIC CLUB      | YMCA PACIFIC AQUATIC CLUB      | 323    |
| 7     | PIRANHA SWIMMING               | PIRANHA SWIMMING               | 226.50 |
| 8     | SEBASTOPOL SEA SERPENTS        | SEBASTOPOL SEA SERPENTS        | 204    |
| 9     | WESTSIDE AQUADUCKS             | WESTSIDE AQUADUCKS             | 197    |
| 10    | THE OLYMPIC CLUB               | THE OLYMPIC CLUB               | 117    |
| 11    | SONOMA SEA DRAGONS             | SONOMA SEA DRAGONS             | 92     |
| 12    | UKIAH DOLPHINS                 | UKIAH DOLPHINS                 | 87     |
| 13    | HUMBOLDT SWIM CLUB             | HUMBOLDT SWIM CLUB             | 83     |
| 14    | MENDOCINO COAST SEA DRAGONS    | MENDOCINO COAST SEA DRAGONS    | 69     |
| 15    | ST. HELENA SWIM CLUB           | ST. HELENA SWIM CLUB           | 46     |
| 16    | SEALS AQUATICS                 | SEALS AQUATICS                 | 41     |
| 17    | WINE COUNTRY AQUATICS OF NAPA  | WINE COUNTRY AQUATICS OF NAPA  | 40     |
| 18    | MLK JR. BLUE DOLPHIN YOUTH SWI | MLK JR. BLUE DOLPHIN YOUTH SWI | 28.50  |
| 19    | FOG CITY HAMMERHEADS           | FOG CITY HAMMERHEADS           | 28     |
| 20    | USF KORET YOUTH SWIM CLUB      | USF KORET YOUTH SWIM CLUB      | 17     |
| 21    | SAN DOMENICO SWIMMING          | SAN DOMENICO SWIMMING          | 14     |
| 22    | MONTICELLO AQUATIC CLUB SEALS  | MONTICELLO AQUATIC CLUB SEALS  | 6      |
| 23    | UNATTACHED                     | UNATTACHED                     | 3      |
| 23    | BSST                           | BSST                           | 3      |
|       |                                | Total 5,201.00                 |        |

#### 2.8 Create Warmup Report

If requested by head referee, to verify enough officials are there per team. Reports, Warm Up Sheet Select Session By Team

# 3. After each session

## 3.1 Back up database

Close Meet Manager.

Copy the MBD File to a separate backup folder on the results hard drive.

Copy the same MBD file to a backup folder on a USB flash drive or a different computer on the LAN.

# 4. At the end of the meet

### 4.1 Create final scores

For team scores, see Create Team Score Update for instructions on how to create a team score report.

For high point individual:

Reports, Scores Select events Format, individual; female, then male Edit Age Criteria, if applicable Grouping/Options; select how many top scorers to display Create report Print X X

# 5. Troubleshooting

If you are trying to copy files over from the Dolphin to the results laptop or access the Dolphin and the copying never finishes, try power cycling the router. If that does not work, try power cycling the results laptop.

If Meet Manager makes a mistake in the results, such as placing someone above someone with a faster time than them, or second division does not start with second place, or the division is listed as a non-asward division as opposed to A/B/C, the results are corrupted and they need to be recalculated. The easiest way is to rescore finals or relist prelims. If that does not work, try re-getting times, then rescoring or relisting.

If too much is sent to a printer and it has a memory error, determine what page was last sent successfully, then start printing from that page.

If you load printer drivers and the printer still doesn't work, you might need to reboot. A window might be telling you this, but it could be buried. But if you made a hotspot from a smart phone, it could take  $\frac{1}{2}$  hour to update Windows if this is the first time it's seen the internet in a while!

If you don't have access to the Dolphin computer log file system c:\ctsdolphin from the results computer but you are confident there is a network connection, add everyone to read access to that folder using Windows Explorer right click Sharing and Security.

If the Dolphin isn't saving result files, short term use the screen shot printouts or files in a folder on the desktop; mid term switch it out with seeding or results computer but make sure and move the database file; long term may need reinstallation of the Dolphin software to fix it, TBD. This may have been caused by a Windows Update but we are not sure.

If you get results, then scratch someone, then re-result, they may still show up in the results report. To remove, remove them from the event under Athletes.

If it won't let you enter results because its by lane, deselect by lane.

If it won't save the edited time, edit or delete the backup times that changed.

If it says you've already gotten the same time data, stop, you might be overwriting the wrong earlier event and bad things will happen. If you accidentally overwrote something, first figure out what heat and event you just overwrote and fix it.

If you can't seed or do results because its locked by someone else, have the other user deselect that event in their seeding or results tab. If it persists, you may have to have the other person do the seeding or results, or restart Meet Manager on both computers.

If you keep getting a server not connected error, make sure Meet Manager auto update is disabled, depending on manual pushing of results.

If you can't see a computer on the network, wait a minute and it may appear. If it does not appear, map a drive to the remote computer using its computer name and share i.e. \\SRN-PC1\CTSDolphin, or by its IP address.

If you can't find the last Dolphin results file of the session, go press reset on the Dolphin computer to save it. If they already shut down the app or the computer, you will have to manually enter the results from the printout.

If the database is laggy and causing errors such as creating a report with lines but no text, make sure it is hosted on the fastest machine. We switched the host from an older Windows 8 machine to a brand new Windows 10 machine at the same St. Helena meet where 3 computers were used for seeding and results and problems went away. Removing one of the 3 computers from the multi-user mode may have also improved or solved the problem.

If public network is selected, you need to turn off the firewall in Windows. But you should have selected private network during original computer setup and hence the firewall setting shouldn't matter. This was preventing network operation at the same St. Helena meet; it might have also had something to do with they were using a router instead of a switch.

If you are trying to enter data and it keeps jumping events or otherwise acting erratic, make sure the keyboard and mouse are clear of papers and clutter. If the problem persists, clean the keyboard and track pad of debris, or if it is clean restart computer. If the problem still persists, decommission computer for meet and see if the problem goes away with keyboard and built in track pad removed. Do not get food or drink in to the track pad or keyboard.

If results data has been corrupted, verify all entries are correct, then relist or rescore.

If results are all "non-award division", Go to Setup, Scoring Preferences and make sure results are awarded based on seed time, not results time.

If time divisions are repeated i.e. "AAAA AAAA" instead of "AAAA" go to Events, Time Standards, and remove comments from division tag boxes that the database setup person entered in Standard Description.

If printer doesn't print or is in error state but it's not out of paper or out of toner:

- Power cycle printer; some printers that fall asleep don't wake up and be seen properly
- Restart Meet Manager; older buggier MeetMananger versions did this more often
- Restart laptop and power cycle printer; that's what it took once to fix it
- Try replacing the USB cable. One failed at the St.Helena meet in Sept 2017 that looked corroded.

If results report is not showing DQs or NSs, make sure top how many = blank, not 99.

If other computers are shown as logged in and they aren't, close Meet Manager and do the following:

- Control Panel
- Search for File Explorer Options
- Select Show Hidden Files and Folders
- Apply
- Windows Explorer
- Navigate to meet folder
- Delete \*.pxx file

If points don't show up in results report for scoring meet, get out of run tab and come back in and try again.

If Dolphin is restarted and has a new race number, Meet Manager needs to be restarted to see it.

If you add an athlete to the meet (deck entry) you need to restart Meet Manager on the Run1 computer to resync the athlete, otherwise they won't show up in Scratch Pad.

If you try to adjust seeding or results and you try to add someone and they don't move and they are highlighted, that means they are already in the event and need to be dragged and dropped, or deleted and re-added in to a different heat and lane. Ideally Colorado/Dophin timing operator draws line from old to new lane on Colorado program sheet for results.

Once a computer was seen on Windows but not Meet Manager 7. Not sure why. Make sure all computers can see the Dolphin; switch computers to do so in a pinch; get to the bottom of this otherwise. MM7 bug? MM needs to be restarted? Windows needs to be restarted?